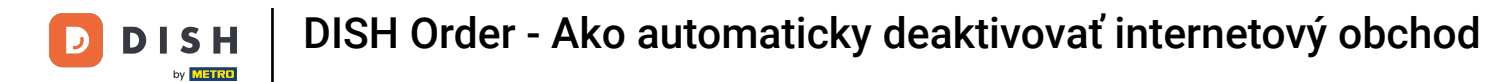

## • Kliknite na položku Lokality v časti REŠTAURÁCIA

| Dashboard         |                                         |                     |                       | = 🔺 📌 🖂          |
|-------------------|-----------------------------------------|---------------------|-----------------------|------------------|
| 🕉 DASHBOARD       | 🗰 March 29, 2022 - April 24, 2023 🔻     |                     |                       |                  |
| 🖶 RESTAURANT      |                                         |                     |                       |                  |
| Locations         |                                         |                     |                       |                  |
| Legal Information |                                         |                     |                       |                  |
|                   | < Total Orders                          | Accepted Orders     | Declined Orders       | Completed Orders |
| Lee SALES         | 54                                      | 2                   | 27                    | 25               |
|                   |                                         |                     |                       |                  |
| MARKETING         |                                         | 8                   |                       |                  |
| LUSERS            | <ul> <li>Cash Payment Orders</li> </ul> | Card Payment Orders | Online Payment Orders | Pick-up Orders   |
| 🖌 DESIGN          | < 54                                    | 0                   | 0                     | 43               |
| LOCALISATION      | <                                       |                     |                       |                  |
| 🖌 TOOLS           |                                         |                     |                       |                  |
| AP OVOTEM         | Delivery Orders                         | Average Basket Size |                       |                  |
| 40 STSTEM         | 11                                      | 1 items             |                       |                  |
|                   |                                         |                     |                       |                  |
|                   | Revenue                                 |                     |                       |                  |
|                   |                                         |                     |                       | 2                |
|                   |                                         |                     |                       |                  |

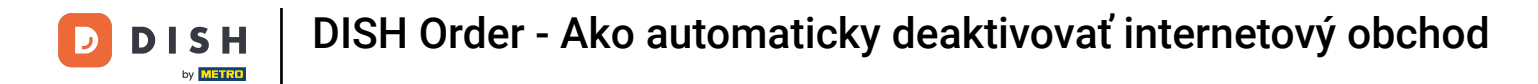

## • Kliknite na ikonu ceruzky požadovanej reštaurácie.

| Location            | S |                          |            |                |               |         | = * 📌 🕓                                                    |
|---------------------|---|--------------------------|------------|----------------|---------------|---------|------------------------------------------------------------|
| 🕸 DASHBOARD         |   | Delete Download CSV list |            |                |               |         |                                                            |
| 🖃 RESTAURANT        | ~ | NAME                     | CITY       | OFFER DELIVERY | OFFER PICK-UP | STATUS  | LINK =                                                     |
| Locations           |   | Restaurant Jane Doe      | Düsseldorf | Enabled        | Enabled       | Enabled | https://restaurant-jane-doe.order.acc.app.hd.digital/menus |
| Legal Information   |   |                          |            |                |               |         |                                                            |
| M KITCHEN           | < |                          |            |                |               |         |                                                            |
| Left SALES          | < |                          |            |                |               |         |                                                            |
| MARKETING           | < |                          |            |                |               |         |                                                            |
| LUSERS              | < |                          |            |                |               |         |                                                            |
| 🖌 DESIGN            | < |                          |            |                |               |         |                                                            |
| LOCALISATION        | < |                          |            |                |               |         |                                                            |
| 🗲 TOOLS             | < |                          |            |                |               |         |                                                            |
| 🕫 SYSTEM            | < |                          |            |                |               |         |                                                            |
| fersion : /674c0825 |   |                          |            |                |               |         |                                                            |
|                     |   |                          |            |                |               |         | Privacy Settings   FAQ   New Features                      |
|                     |   |                          |            |                |               |         |                                                            |

**DISH** Order - Ako automaticky deaktivovať internetový obchod

## Kliknite na kartu Umiestnenie .

D

| Discution Ed        | t        |                                                                                                    | = 🔺 📌 🙆                                                                                     |  |
|---------------------|----------|----------------------------------------------------------------------------------------------------|---------------------------------------------------------------------------------------------|--|
| 🌮 DASHBOARD         |          | Save Save & Close                                                                                             |                                                                                             |  |
| 🚍 RESTAURANT        | ~        | Location Order Settings Packaging Opening Hours Payments Delivery                                             | orderdirect                                                                                 |  |
| Locations           |          | Name of the Restaurant                                                                                        | Slug                                                                                        |  |
| Legal Information   |          | Restaurant Jane Doe                                                                                           | https://restaurant-jane-doe.order.acc.app.hd.digital restaurant-jane-doe                    |  |
|                     | <        |                                                                                                    | Use ONLY alpha-numeric lowercase characters and make sure it is unique GLOBALLY.            |  |
|                     |          | Email                                                                                                    | Telephone                                                                                   |  |
| Left SALES          | <u> </u> | janedoe@test.com                                                                                              | +491234345678                                                                               |  |
| MARKETING           | <        | Establishment ID                                                                                              | Logo                                                                                        |  |
| LUSERS              | <        | 1f0be510-af15-11ec-87a5-c9163da1d29e                                                                          | Bildschirmfoto 2022-12-09 um 15.06.45.png                                                   |  |
| JESIGN              | <        | Header image                                                                                                  | Select a logo for this location. Webshop Status                                             |  |
| LOCALISATION        | < -      | 2                                                                                                    | Enabled                                                                                     |  |
| 📕 TOOLS             | <        | Select an image for your location that is displayed in the header of your DISH Order page Subscription Status | If your webshop is open, customers can see it and are able to place online orders Address 1 |  |
| 🗱 SYSTEM            | < .      | Inactive Active Suspended                                                                                     | Metrostraße 1                                                                               |  |
| fersion : 1674c0825 |          | Reflects DISH Order subscription status                                                                       |                                                                                             |  |
|                     |          | Address 2                                                                                                    | City                                                                                        |  |
|                     |          |                                                                                                    | Düsseldorf                                                                                  |  |
|                     |          |                                                                                                    | 8                                                                                           |  |

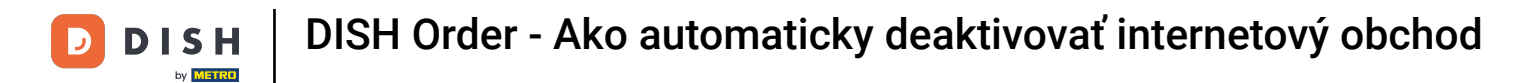

Povolením automatickej deaktivácie webového obchodu sa webový obchod prepne do režimu offline hneď, ako bude odpojený od terminálu na viac ako 10 minút.

| Discretion E | Edit             |                                                                                           | = * * O                                                                                                  |  |  |
|--------------|------------------|-------------------------------------------------------------------------------------------|----------------------------------------------------------------------------------------------------|--|--|
|              | Establishment ID |                                                                                           | Logo                                                                                                    |  |  |
| 🍰 DASHBOARD  |                  | 1f0be510-af15-11ec-87a5-c9163da1d29e                                                      | Bildschirmfoto 2022-12-09 um 15.06.45.png         O                                                      |  |  |
| 🚍 RESTAURANT | ~                |                                                                                           | Select a logo for this location.                                                                         |  |  |
| Locations    |                  | Header image                                                                              | Webshop Status                                                                                           |  |  |
| Locations    |                  |                                                                                           | Enabled Enabled                                                                                          |  |  |
|              | _                | Select an image for your location that is displayed in the header of your DISH Order page | If your webshop is open, customers can see it and are able to place online orders                        |  |  |
|              | < 1              | Subscription Status                                                                       | Address 1                                                                                                |  |  |
|              | · .              | Inactive Active Suspended                                                                 | Metrostraße 1                                                                                            |  |  |
| LE SALES     |                  | Reflects DISH Order subscription status                                                   |                                                                                                    |  |  |
| MARKETING    | < 1              | Address 2                                                                                 | City                                                                                                    |  |  |
| LUSERS       | <                |                                                                                           | Düsseldorf                                                                                               |  |  |
|              |                  | State                                                                                     | Postcode                                                                                                 |  |  |
| 🖌 DESIGN     | <                | Vlaams Gewest                                                                             | 40235                                                                                                    |  |  |
| LOCALISATION | < 1              | Country                                                                                   | Auto Desetivate Webshop                                                                                  |  |  |
| F TOOLS      |                  | Country                                                                                   | Auto Deactivate webshop                                                                                  |  |  |
| FIGUES       |                  | Germany 👻                                                                                 | If your webshop is not connected to the order terminal for more that 10 minutes, the webshop status will |  |  |
| 🛠 SYSTEM     | < 1              |                                                                                           | be deactivated automatically.                                                                            |  |  |
|              |                  | Automatically fetch lat/lng                                                               |                                                                                                    |  |  |
|              |                  | YES NO                                                                                    |                                                                                                    |  |  |
|              |                  |                                                                                           |                                                                                                    |  |  |
|              |                  |                                                                                           | Publicani Pathicani I FAD I Mani Pankinan                                                                |  |  |
|              |                  |                                                                                           |                                                                                                    |  |  |

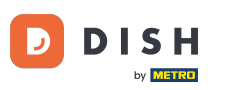

DISH Order - Ako automaticky deaktivovať internetový obchod

Takto to vyzerá, keď je internetový obchod offline. To je všetko. Skončili ste.

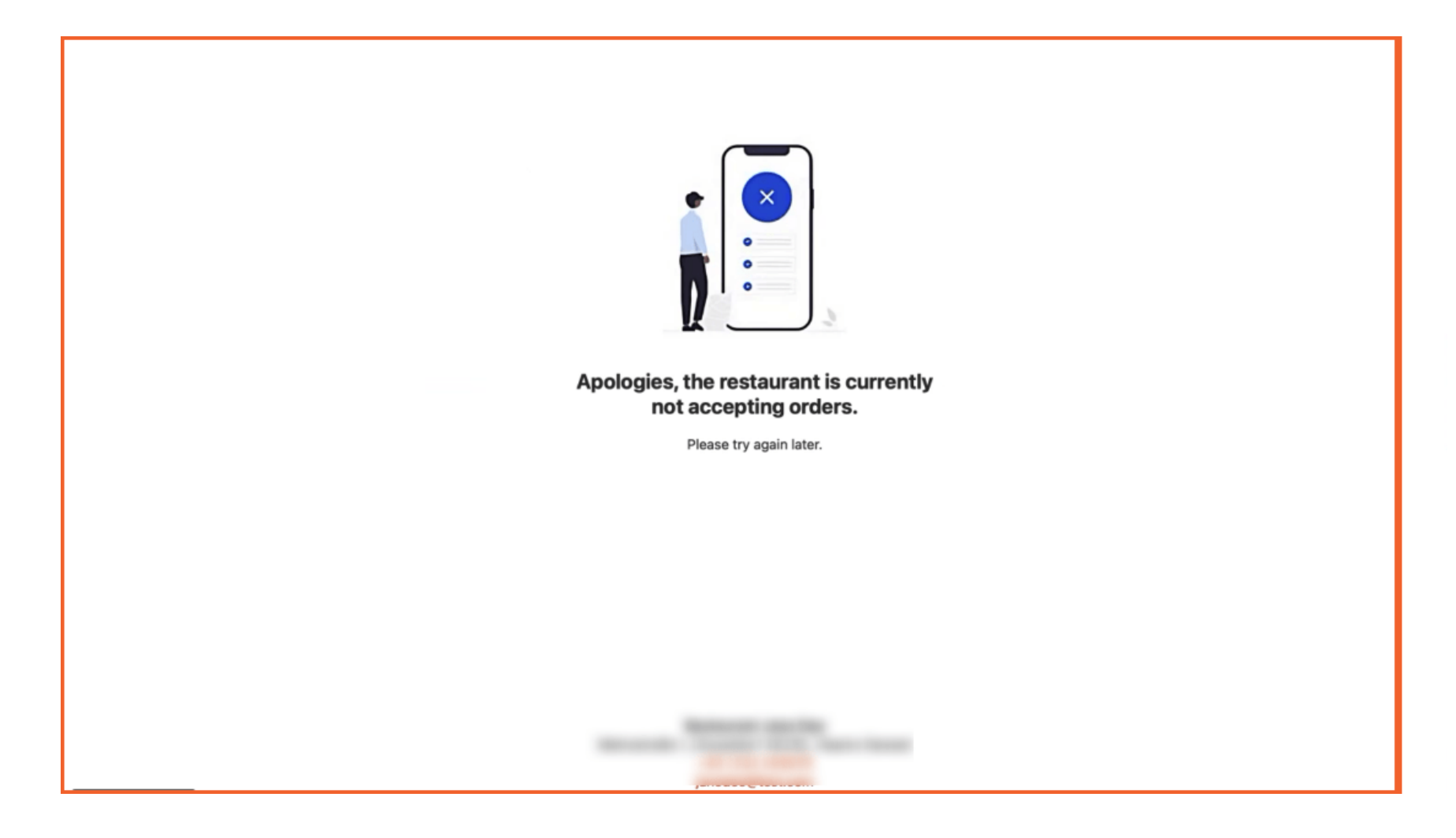

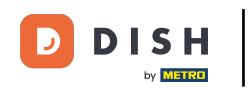

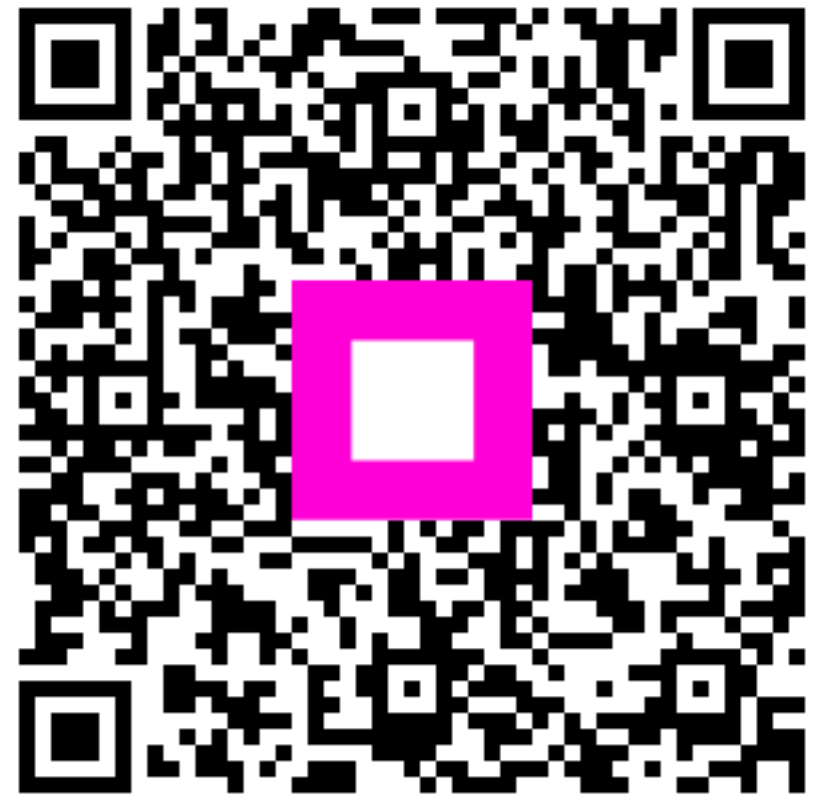

Skenovaním prejdite do interaktívneho prehrávača